Recursion

Financial

C

Table

Program

Graph

Conic Graphs

Dyna Graph

Equation

# Examination Mode

Entering Examination Mode

This mode allows you to quickly prepare your calculator for exams.

This mode restricts access to Memory mode, Program mode, eActivity, vector commands, Program commands( (output command), : (multi-statement command), (carriage return)), E-CON3 mode, data transfer, add-in applications, add-in languages, storage memory access, user name editing, so these modes and functions are not available during exams.

User data (main memory) is backed up. The backed up data will be restored when you exit Examination Mode. There are three ways to exit Examination Mode. You can exit Examination Mode after the examination.

There are two Examination modes: Examination Mode 1 and Examination Mode 2. Use of Examination Mode 2 in International Baccalaureate<sup>®</sup> (IB) exams is prohibited.

#### 1. Press SHIFT ACM (OFF) to turn off the calculator. 2. Examination Mode 1: Enter While holding down the $[\cos]$ and [7] keys, press the $[\alpha \ m]$ key. Examination Mode 1? Yes:[F1] No :[F6] Examination Mode 2: Enter While holding down the $\bigcirc$ and $\bigcirc$ keys, press the $\bowtie$ key. Examination Mode 2? Yes:[F1] No :[F6] Press [F1] (Yes) [F2] (Continue?). ATTENTION This Examination Mode is not allowed for IB. OK? Yes:[F1] No:[F6] 3. Examination Mode 1: R A MAIN MENU (), 2/1/ Press F1 (Yes) F2 (Continue?) EXIT. Statistics Spreadshee eActivity At Examination Mode 2:

Press F1(Yes) EXIT.

02

### 2 Calculator Operation in Examination Mode

1. Entering Examination Mode causes the entire display screen to be surrounded by a green frame. A flashing display icon  $\mathbb{R}$  will also appear on the display. The flash rate of the icon slows down about 15 minutes after entering Examination Mode.

2. Pressing IPM (-) causes the dialog box shown below to appear. The dialog box shows the elapsed time in Examination Mode.

## Sexiting Examination Mode

There are three ways to exit Examination Mode.

#### Exiting Examination Mode by Connecting to a computer

1. Use the USB cable to connect the calculator that is in the Examination Mode to a computer.

2. When the "Select Connection Mode" dialog box appears on the calculator, press the calculator' s **F1** key.

3. On the computer, open the calculator drive.

5. Press (EXIT).

4. On the computer, copy or delete any file that is on the calculator drive .

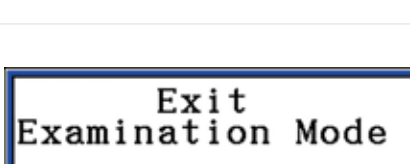

Restart and restore memories Press:[EXIT]

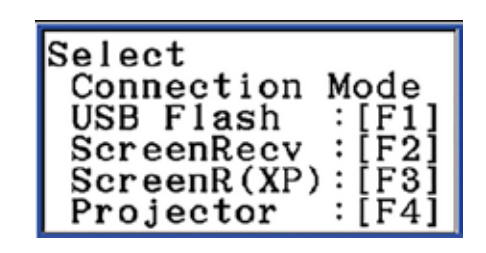

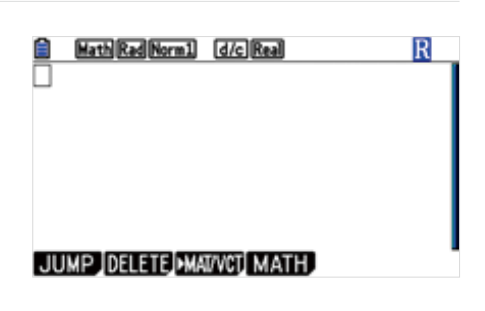

Elapsed Time 0:01:47

Press:[EXIT]

CASIO

6. Terminate connection between the calculator and computer.

Now you exited Examination Mode!!

|              | MAIN                          | MENU                                                                               |                |   |
|--------------|-------------------------------|------------------------------------------------------------------------------------|----------------|---|
| ¥±_∎         | ⊕ <mark>¶</mark> ₅            | <b>*</b>                                                                           | 4              |   |
| Run-Matrix   | Statistics                    | eActivity                                                                          | Spreadsheet    |   |
| ₽₽           | •                             | $\begin{bmatrix} \frac{X}{1} \frac{Y1}{3} \frac{Y2}{4} \\ 2 & 6 & 8 \end{bmatrix}$ | an = 8<br>An+B |   |
| Graph        | Dyna Graph                    | Table                                                                              | Recursion      |   |
|              | aX <sup>2</sup> +bX A<br>+c=0 | \$₽ ■                                                                              | S.€ C          |   |
| Conic Graphs | Equation                      | Program                                                                            | Financial      | v |

### 2 Exiting Examination Mode by Allowing 12 Hours to Elapse

Approximately 12 hours after entering Examination mode, turning the calculator on will cause it to exit Examination mode automatically.

#### **③** Exiting Examination Mode by Connecting to another Calculator.

1. On the calculator that is in Examination Mode (Calculator A). enter Link mode and then press **F4** (CABLE) **F2** (3PIN.)

| Communication                           |                         |  |  |  |
|-----------------------------------------|-------------------------|--|--|--|
| Cable Type<br>Wakeup<br>Capture         | :3pin<br>:On<br>:Memory |  |  |  |
| TRANSHIT RECV EXAM CABLE WAKEUP CAPTURE |                         |  |  |  |

2. Use the SB-62 cable to connect Calculator A to another calculator that is not in Examination Mode (Calculator B)

3. On Calculator A, press F2 (RECV).

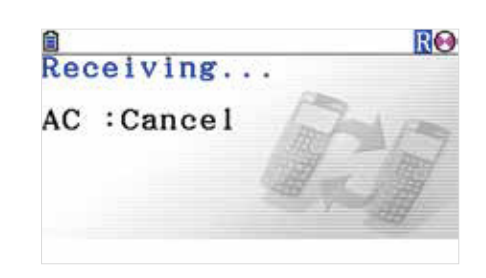

4. On Calculator B, enter Link mode and then press F3 (EXAM) F1 (UNLOCK) F1 (Yes).

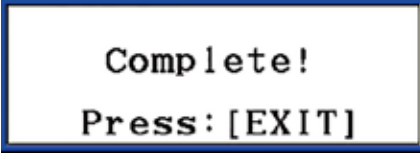

#### 5. On Calculator A press EXIT

6. Now you exited Examination Mode!!

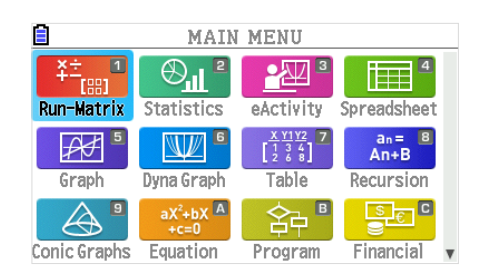